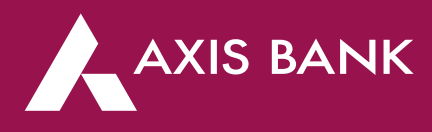

### **FASTag Portal Guidebook - for Retail Users**

Login: https://digipay.axisbank.co.in/myfastag

- 1. If you do not have an Axis Bank FASTag, Click on "Buy a FASTag"
- 2. If you already have FASTag issued by Axis Bank, login into the portal by entering your registered mobile number or vehicle number or wallet ID.

|                            | O WELCOME TO           | AXIS BANK FASTAG      |                                   |
|----------------------------|------------------------|-----------------------|-----------------------------------|
|                            | Enter Mobile No. / Vel | ticle No. / Wallet ID |                                   |
|                            | Captcha                |                       |                                   |
|                            | 2 2 3 4                | Generate OTP          |                                   |
|                            | BuyaF                  | ASTag                 |                                   |
|                            |                        |                       |                                   |
| Ē.                         | (1)                    | (A)                   |                                   |
| Multiple modes of recharge | Cashless payment       | 2.5% Cashback*        | Wallet Statements                 |
|                            |                        |                       |                                   |
| User Manual                |                        | 02-5<br>SOC T         | *T&CApply   FAQ   \$1800-419-8585 |

- 3. Enter Mobile No / Vehicle No / Wallet ID
- 4. Enter the system generated Captcha
- 5. Click on "Generate OTP". An OTP will be sent to your registered mobile number.

| AXIS BANK   FASTAG         |                                              | VICEANVERTAG       |                   |
|----------------------------|----------------------------------------------|--------------------|-------------------|
|                            | Enter Mobile No. / Webcle No. 19000009651670 | V Wolfet ID        |                   |
|                            | Alert<br>OTP Sent On Your Reg                | gstered Mobile No. |                   |
| Multiple modes of recharge | Cashless payment                             | 2.5% Cashback*     | Wallet Statements |

User Manual

- 6. Enter the OTP received.
- 7. Click on "Submit"
- 8. Up on clicking "Submit", you will be directed to the FASTag Recharge Dashboard.
- 9. Here you will see the basic details like Wallet ID, Wallet Balance, Unclear balance, OD Balance, Security Deposit. Wallet Id is the unique identification number of your FASTag account. Wallet Balance is the available balance that can be utilized at the toll plazas. Unclear Balance is the balance awaiting for clearance, OD Balance is the money value permitted by the Bank. At the time of low balance, the toll charges will be debited from OD balance.
- 10. If your Axis Bank Account is linked to your FASTag wallet, you can recharge it using the same.
- 11. Click on the "Axis Bank Account" radio button.
- 12. Enter the amount for recharge
- 13. Key in the System Generated Captcha
- 14. And, click on "Generate OTP".

Post this, an OTP will be sent to your registered mobile number.

15. Enter the OTP in the OTP field.

| Wallet ID<br>19000009651669      | Wallet Balance<br>₹ 500.00 | Unclear Balance<br>₹ 0.00 | OD Balance<br>₹ 0.00 | Security Deposit<br>₹600.00 | FULLKYC ACTIV  |
|----------------------------------|----------------------------|---------------------------|----------------------|-----------------------------|----------------|
| UICK RECHARGE                    |                            |                           |                      |                             | Setup Auto Loa |
| 500 1000 Ente                    | r Amount                   |                           |                      |                             |                |
| Axis Bank Account Othe           | er Modes                   |                           |                      |                             |                |
| Account Number<br>10010009406378 | Captcha                    | 1 2 3 4                   | C GENERATE OTP       |                             |                |
|                                  |                            |                           |                      |                             |                |
|                                  |                            |                           |                      |                             |                |

- 16. Click on the "Recharge" button, and the recharge is facilitated through your account.
- 17. You can also opt for other modes of recharge. Suchas:
  - Corporate Axis Internet Banking
  - Retail Axis Internet Banking
  - Net Banking via other banks (Bill Desk)
  - Credit / Debit Cards
- 18. To do this; enter the recharge amount.
- 19. select the mode from options provided
- 20. And click on "Recharge". You will be redirected to the payment gateway to complete your payment.

|                                                                                                    | Dashboard                  | Manage Wallet • Profile • |                     |                             | Welcome, HIIDRANS                    |
|----------------------------------------------------------------------------------------------------|----------------------------|---------------------------|---------------------|-----------------------------|--------------------------------------|
| Wallet ID<br>19000009651669                                                                                 | Wallet Balance<br>₹ 500.00 | Unclear Balance<br>₹0.00  | OD Balance<br>₹0.00 | Security Deposit<br>₹600.00 | KYC Status Status<br>FULL KYC ACTIVE |
| QUICK RECHARGE                                                                                              |                            |                           |                     |                             | Setup Auto Load                      |
| Axis Bank Account  Corporate Axis Net Bankin  Retail Axis Net Banking  Other NetBanking  Credit/Debit Cards | er Modes                   | _                         | _                   |                             |                                      |
|                                                                                                    |                            | RECH                      | ARGE                |                             |                                      |

### Manage Wallet - Vehicle Details

### To check vehicle details:

- 1. Click on "ManageWallet"
- 2. Then, click on "VehicleDetails"
- 3. You will be redirected to the Vehicle Details page; displaying the data towards your vehicle's registration, FASTag Id,etc.

| Now 10 entries         Easth         Easth |
|----------------------------------------------------------------------------------------------------|
| Sr. No.               Y Tag Id               • Tag Status               • Vehicle Number               • Vehicle Class           34161FA820328A52052E1880         ACTIVE         DWN0001         Car/Jeep/Van           34161FA820328A5205E1CE0         GRAYLIST         DWN1234         Truck 4-Axle           34161FA820328A5204EF1CE0         GRAYLIST         DWN456         Truck 4-Axle                                                                                                    |
| 34161FA820328A52052E1880         ACTIVE         DWN0001         Car/Jeep/Van           34161FA820328A5204EF1CE0         GRAYLIST         DWN1234         Truck 4-Ade           34161FA820328A5204EF1D00         GRAYLIST         DWN456         Truck 4-Ade                                                                                                    |
| 34161FA820328A5204EF1CE0         GRAYLIST         DWN1234         Truck 4-Axle           34161FA820328A5204EF1D00         GRAYLIST         DWN456         Truck 4-Axle                                                                                                    |
| 34161FA820328A5204EF1D00 GRAYLIST DWN456 Truck 4-Axle                                                                                                    |
|                                                                                                    |
| rowing 1 to 3 of 3 entries Previo                                                                                                    |

# **Manage Wallet - Wallet Statement**

### To check wallet statement:

- 1. Click on "Manage Wallet"
- 2. Then, click on "Wallet Statement"

|                                     | Dashboard Manage            | Wallet • Profile •                      | Welcome, HIIDRANS                    |
|-------------------------------------|-----------------------------|-----------------------------------------|--------------------------------------|
| WALLET STATEMENT                    |                             |                                         |                                      |
| Wallet ID                           | From Date                   | To Date                                 |                                      |
| 19000009651669                      | 09-06-2020                  | 09-06-2020                              | GENERATE                             |
| Maximum allowed range for statement | generation is 3 months      |                                         |                                      |
| Show 10 • entries                   | ransaction Time 🖨 Narration | Veh. Reg. No No data available in table | Search & Debit & Balance & OD Amount |
|                                     |                             |                                         | First Prev 1 Next Last               |
|                                     |                             |                                         |                                      |
| 9-00-2020 AMISINEP00027             | SUS Concace                 |                                         | 09-008-2020 AKISUVED0022505 Cancer   |

- 4. Select the 'From' and 'To' period desired
- 5. Click on "Generate"
- 6. A statement as per your selection will be displayed. You can also download the generated data in excel or pdf format by clicking on its respective icons.

### Manage Wallet - Set Auto Load feature

Auto Load is an "Auto debit" facility, which can be set by Axis Bank account holders as per their requirement. Upon the balance in your wallet reaching the 'minimum threshold' amount this feature will be triggered. And the balance amount to reach the 'maximum threshold' gets automatically debited from your account and credited to your wallet.

For example if you set your minimum threshold to Rs200/- and your maximum threshold amount to Rs.500/-

Every time the balance in your FASTag wallet drops to Rs. 200, the remainder to reach Rs. 500 (i.e. Rs. 300) will be debited from your linked bank account and credited in to your wallet.

These minimum and maximum threshold limits must be set by you while setting the Auto Loan feature.

Please note: The last updated standing instruction will overwrite the old instructions for the FASTag wallet.

#### To Active/Deactivate Auto Load:

- 1. Click on "Manage Wallet"
- 2. Then, Click "Auto Load" option
- 3. You will be redirected to the Auto Load page bearing your account number, and fields to set your minimum and maximum threshold amount.
- 4. To change these, click on "Edit" and key in the respective amounts.
- 5. Enter System generated captcha in Captcha field.

| AXIS BANK   FASTA               | G Dashboard Manage Wallet • Pr | ofile •                  | Welcome, HIIDRANS                 |
|---------------------------------|--------------------------------|--------------------------|-----------------------------------|
| C AUTO LOAD 0                   |                                |                          |                                   |
| Axis Bank Account               |                                |                          |                                   |
| Account Number                  | When Balance drops below       | Reload wallet balance to |                                   |
| 910010009406378                 | 500.00                         | 1000.00                  |                                   |
|                                 |                                | SETUP/EDIT               |                                   |
| ser Manual or Security Incident | 5 Concace<br>19                |                          | *T&CApply   FAQ   \$1800-419-8585 |

6. Click on "Generate OTP" and an OTP will be sent to your registered mobile number.

| AAIS BAINK   PASIAG                | Dashboard Manage Wallet • Pr                            | ofile -                    | ( Welcome, HIIDRANS               |
|------------------------------------|---------------------------------------------------------|----------------------------|-----------------------------------|
| C AUTO LOAD O                      |                                                         |                            |                                   |
| Axis Bank Account                  |                                                         |                            |                                   |
| Account Number                     | When Balance drops below                                | Reload wallet balance to   |                                   |
| 910010009406378                    | 500.00                                                  |                            |                                   |
| Enter OTP<br>Resend OTP in 57 Sec. | Alert<br>OTP Sent On<br>uctions for linking Savings/Cun | Your Registered Mobile No. | rom the linked account.           |
|                                    | ACTIVA                                                  | TE DEACTINATE              |                                   |
|                                    |                                                         |                            |                                   |
|                                    |                                                         |                            |                                   |
|                                    | 1514                                                    |                            |                                   |
| ser Manualor Security Incidents    |                                                         |                            | *T&CApply   FAQ   \$1800-419-8585 |

- 7. Enter triggered OTP in OTP field.
- 8. Click on "I Agree" check box
- 9. Click on "Activate" and "Deactivate" respecively to enable and disable the Auto Load feature

## **View your Profile**

To view a profile of all your details entered during FASTag application

- 1. Click on "Profile"
- 2. Then, Click on "View Profile"

|             | NK   FASTAG<br>Dashboard Mana | ge Wallet • Profile • |                                                   | Welcome, HIIDRANS          |
|-------------|-------------------------------|-----------------------|---------------------------------------------------|----------------------------|
| E PROFILE   |                               |                       |                                                   |                            |
| Name        | HIIDRANS RJIPAUA              | Date Of Birth         | 29-10-1983                                        |                            |
| Gender      | Male 🗹 Female                 | Mobile Number         | 1111011000                                        |                            |
| Email ID    | 19ihnd85@gmail.com            | PAN                   | AH*****1B                                         |                            |
| OVD Type    | PAN Card                      | OVD Number            | *****1118                                         |                            |
| KYC Status  | Full KYC                      | Address               | O WIRAPHSEVSAJ UPAR AIR2-B<br>08 7A IVARARDNIRUP- |                            |
| City        | Shivala                       | State                 | UTTAR PRADESH                                     |                            |
| Pincode     | 221001                        |                       |                                                   |                            |
|             |                               |                       |                                                   |                            |
| User Manual |                               |                       | SOC Teas*T&CAp                                    | ply   FAQ   €1800-419-8585 |

For any further queries: write to: etc.management@axisbank.com | Call: 1800 419 8585 or Visit: https://www.axisbank.com/business-banking/get-payment-and-merchant-solution/fastag